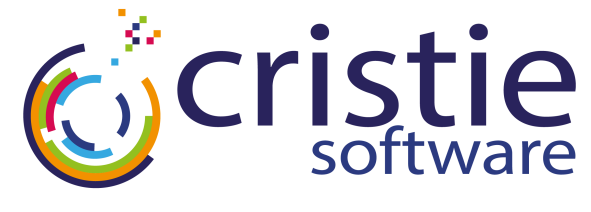

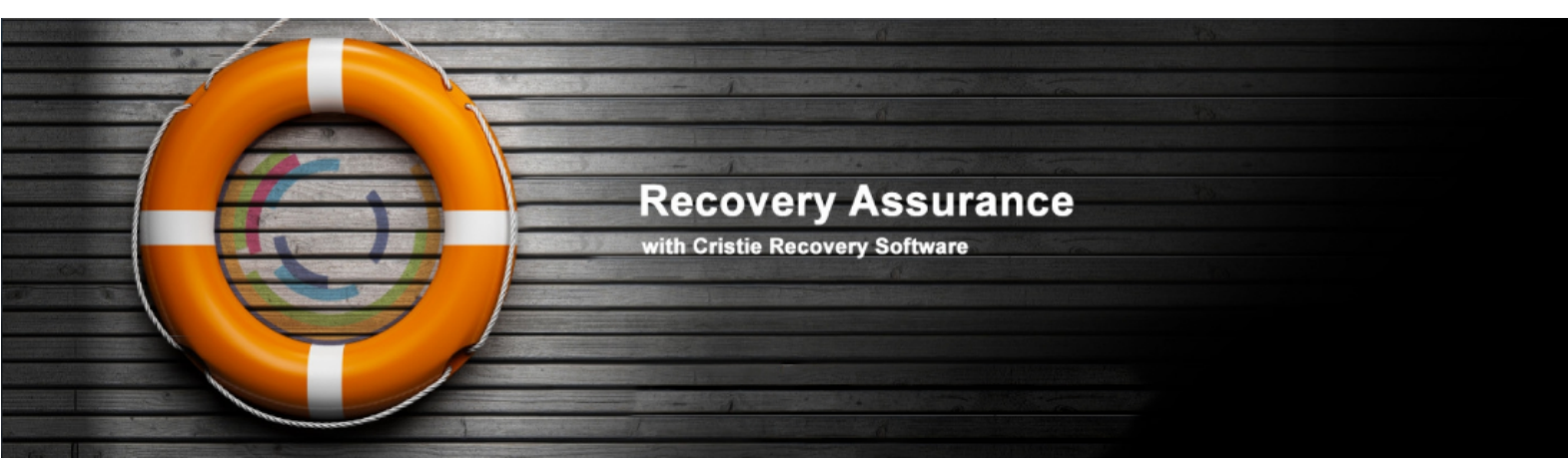

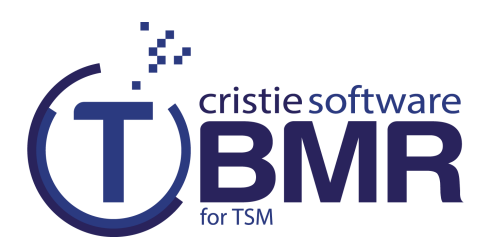

#### **Cristie Bare Machine Recovery**

## **User Guide**

## **For Linux**

March 2016

Version 7.3.1

Cristie Software Ltd. New Mill Chestnut Lane Stroud GL5 3EH United Kingdom Tel:+44(0)1453 847000 Fax:+44(0)1453 847001 support@cristie.com Cristie Data Products GmbH Nordring 53-55

63843 Niedernberg Germany Tel: +49 (0) 60 28/97 95-0 Fax: +49 (0) 60 28/97 95 7-99 cbmr@cristie.de Cristie Nordic AB Knarrarnäsgatan 7 164 40 Kista Sweden Tel:+46(0)8 718 43 30 cbmr@cristie.se

## Copyright $\ensuremath{\mathbb{C}}$ 2008-2016 Cristie Software Ltd. All rights reserved.

The software contains proprietary information of Cristie Software Ltd.; it is provided under a license agreement containing restrictions on use and disclosure and is also protected by copyright law. Reverse engineering of the software is prohibited.

Due to continued product development this information may change without notice. The information and intellectual property contained herein is confidential between Cristie Software Ltd. and the client and remains the exclusive property of Cristie Software Ltd. If you find any problems in the documentation, please report them to us in writing. Cristie Software Ltd. does not warrant that this document is error-free.

No part of this publication may be reproduced, stored in a retrieval system, or transmitted in any form or by any means, electronic, mechanical, photocopying, recording or otherwise without the prior written permission of Cristie Software Ltd.

*IBM Tivoli Storage Manager (TSM), AIX* and *TIVOLI* are trademarks of the IBM Corporation.

IBM Virtual I/O Server (VIOS) is a trademark of the IBM Corporation.

NetWorker and Avamar are trademarks of the EMC Corporation.

Simpana is a trademark of CommVault Inc.

*vSphere*, *vCenter* and *vCloud* are trademarks of VMware Inc.

*Hyper-V* is a trademark of Microsoft Corporation.

Azure is a trademark of Microsoft Corporation.

Amazon Web Services (AWS) and Amazon Elastic Compute Cloud (EC2) are trademarks of Amazon.com, Inc.

CloneManager® is a registered trademark of Cristie Software Ltd..

Cristie Management Console (CMC), PC-BaX, UBax, Cristie Connect, Cristie Storage Manager (CSM), SDB, ABMR (Bare Machine Recovery for EMC NetWorker), SBMR (Bare Machine Recovery for Comm Vault Simpana), TBMR (Bare Machine Recovery for TSM), CBMR (Cristie Bare Machine Recovery), Recovery Console (RC) and CRISP (Cristie Recovery ISO Producer) are all trademarks of Cristie Software Ltd.

Cristie Software Ltd New Mill Chestnut Lane Stroud GL5 3EH UK

Tel: +44 (0) 1453 847000 Email: support@cristie.com Website: http://www.cristie.com

# Contents

| 1  | Document Conventions                                                                                                    | 4      |
|----|----------------------------------------------------------------------------------------------------|--------|
| 2  | Introduction                                                                                                    | 5      |
|    | 2.1 Limitations                                                                                                    | 5<br>5 |
| 3  | System Requirements                                                                                                    | 6      |
| 4  | Supported Filesystems                                                                                                    | 7      |
| 5  | uEFI and MBR BIOS support                                                                                                    | 8      |
| 6  | Using TBMR For Disaster<br>Recovery                                                                                                    | 9      |
| 7  | Tivoli Storage Manager Client<br>Backup                                                                                                 | 10     |
|    | <ul> <li>7.1 Setup TSM BA Client</li> <li>7.2 Saving the System Configuration</li> <li>7.3 TBMRCFG</li> <li>7.4 Housekeeping</li> </ul> |        |
| 8  | Performing a Recovery                                                                                                    | 12     |
| 9  | Post Recovery Options                                                                                                    | 28     |
|    | 9.1 Copy Log Files<br>9.2 View Log Files                                                                                                |        |
| 10 | Cristie Technical Support                                                                                                    | 31     |

## 1 Document Conventions

The following typographical conventions are used throughout this guide:

| /etc/passwd | represents command-line commands, options, parameters, directory names and filenames |  |
|-------------|--------------------------------------------------------------------------------------|--|
| Next >      | used to signify clickable buttons on a GUI dialogue                                  |  |
| Note:       | describes something of importance related to the current topic                       |  |

### 2 Introduction

**Cristie Bare Machine Recovery** for TSM (TBMR) provides disaster recovery capability for Tivoli Storage Manager for Linux.

It is possible to recover the original system to the same or dissimilar hardware. To protect a system, backups can be taken periodically, along with configuration information, which includes details of hard disks, network interfaces, etc.

This Guide shows the user how to save system configuration information, backup and recover a Linux machine using TBMR. More detailed information is available from man pages for the TBMR components. The man pages are available after installation of TBMR.

This guide is for TBMR for Linux version 7.3.1 only.

Note: TBMR can only be used in conjunction with TSM.

This guide describes how to:

- Save Configuration data using tbmrcfg
- Configure and run your TSM Client backup
- Perform a Disaster Recovery

#### 2.1 Limitations

TBMR for Linux does NOT support:

- Platforms other than Intel 64bit only.
- Multi-boot operating systems
- Recovery of files that are being written to at the time of backup.

#### 2.2 Further Information

Further information and advice on using TBMR may be found in the Cristie Knowledge Base at:

http://kb.cristie.com

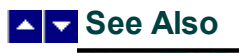

About TBMR for Linux

6

## **3** System Requirements

TBMR for Linux can be installed on Intel 64bit only Linux machine.

TBMR requires that TSM BA client version 5.5 or later is already installed.

A minimum memory of 2GB RAM is required for booting the recovery environment and running a recovery.

TBMR Version 7.3.1 supports the following Linux platforms:

- RedHat Enterprise 4.x to 7.2. (64-bit Only)
- SUSE 10.x to SUSE 12. (64-bit Only)

At the time of release the TSM Client versions supported are 6.3.00 to 7.1.4.1 inclusive.

Before TBMR can be used it must also be correctly licensed. Cristie provides a 30 day trial license with the product.

## 4 Supported Filesystems

TBMR Version 7.3.1 supports the following Linux filesystems:-

- ext2
- ext3
- ext4
- btrfs tsm client >=7.1.4 and SLES 12 only.
- ReiserFS
- JFS
- XFS

## 5 uEFI and MBR BIOS support

Note: For Linux, support is provided for conversion from uEFI to MBR BIOS

The recovery ISO is not uEFI enabled. Therefore a successful recovery requires a uEFI environment capable of booting the recovery ISO in MBR BIOS.

#### **Physical machines**

There are no special considerations that need to be made by the customer for physical uEFI machines.

All Cristie Bare Metal Recovery software handles the recreation of the uEFI and MSR (Microsoft System Reserved) partitions during the recovery of the physical machine, this is transparent to the user. When recovering a uEFI enabled OS you must recover to uEFI capable hardware.

When recovery is to a different machine, you may need to configure the uEFI boot Stanza in order to boot the recovered uEFI OS. Please refer to the Cristie Knowledgebase for further information on editing the boot Stanza.

#### Virtual machines

Important note: When using virtualisation software check the virtualisation software documentation to determine if uEFI is supported.

To recover to uEFI take the following steps:

- 1. Once you have a "Recovery Success" message from the TBMR recovery, click Reboot, and then shutdown the recovered VM.
- 2. Edit the Options of the Virtual Machine, and change the BIOS to be uEFI (instead of the standard MBR BIOS).
- 3. Once the BIOS has been changed, you will need to boot the VM into the uEFI BIOS using the VM boot options.
- 4. When recovery is to a different machine, you may need to configure the uEFI boot Stanza in order to boot the recovered uEFI OS. Please refer to the Cristie Knowledgebase for further information on editing the boot Stanza.

Once the above steps have been performed, your recovered uEFI OS will boot in your virtualisation software.

## 6 Using TBMR For Disaster Recovery

This section describes the steps involved in using Tivoli Storage Manager in conjunction with TBMR for disaster recovery.

This description assumes that the Tivoli Storage Manager client software has already been installed correctly.

To ensure your system is protected observe the following steps:

- 1. Install TBMR on the system you wish to protect.
- 2. Use the tbmrcfg program to capture and store the configuration of the system.
- 3. Use the TSM BA Client to backup the system to your TSM server.

### 7 Tivoli Storage Manager Client Backup

This section details how to setup a Backup Location.

Please see the following topics:

Setup TSM BA Client

Saving the System Configuration

TBMRCFG

#### 7.1 Setup TSM BA Client

If the backup is to be written using TSM BA client, the BA client dsm.sys file should be configured.

The default location for TSM BA client option file is:

/opt/tivoli/tsm/client/ba/bin/dsm.sys

This file should be edited to point to the TSM server to be used:

| SErvername server_a |           |
|---------------------|-----------|
| COMMmethod          | TCPip     |
| TCPPort             | 1500      |
| TCPServeraddress    | 10.2.1.20 |

The TSM BA client should be configured to backup all files which are required for OS recovery. By default, the /dev directory is **not** backed up. To make sure this is backed up, the following line should be added to the dsm.sys file:

```
virtualmountpoint /dev
```

This will create a separate filespace for /dev which will be restored by the recovery environment.

### 7.2 Saving the System Configuration

Configuration is now always saved to **/TBMRCFG** - it can't be saved anywhere else. This guarantees it is always stored in the backup.

When saving the configuration information to the backup location, this must be done **before** the backup is run.

To save the configuration information for each machine, the supplied command line program tbmrcfg is used. It is recommended that this is run prior to running each backup to ensure the configuration is up to date.

#### 7.3 TBMRCFG

To use the command line configuration saving program, type tbmrcfg followed by the required options.

The available options of tbmrcfg can be shown using:

```
tbmrcfg --help
```

Some examples are shown here:

To save configuration information from a machine that boots using grub installed on /dev/sda to the backup location, use:

```
tbmrcfg -b grub -d /dev/sda
```

To save configuration information from a machine that boots using grub installed on /dev/hda, use:

```
tbmrcfg -b grub -d /dev/hda
```

There is a full manual page for *tbmrcfg* available by typing man tbmrcfg.

### 7.4 Housekeeping

In order to ensure that you can recover to the latest version of the operating system that was installed on your Linux machine, you must ensure that a TSM incremental backup

#### 12 Cristie Bare Machine Recovery

### 8 Performing a Recovery

When a machine has crashed, it can be recovered using the TBMR bootable CD-ROM. This is the same CD from which you installed the software. You should ensure your machine's BIOS is set up to boot from CD-ROM.

The process encompasses the following stages:

- Boot into Recovery Environment and configure as required
- Read Configuration Data from your backup
- Restore Files from your backup
- Load additional drivers (if necessary)
- Reboot into recovered OS

Boot the machine using the TBMR bootable CD ROM or ISO. You will be presented with the screen below:

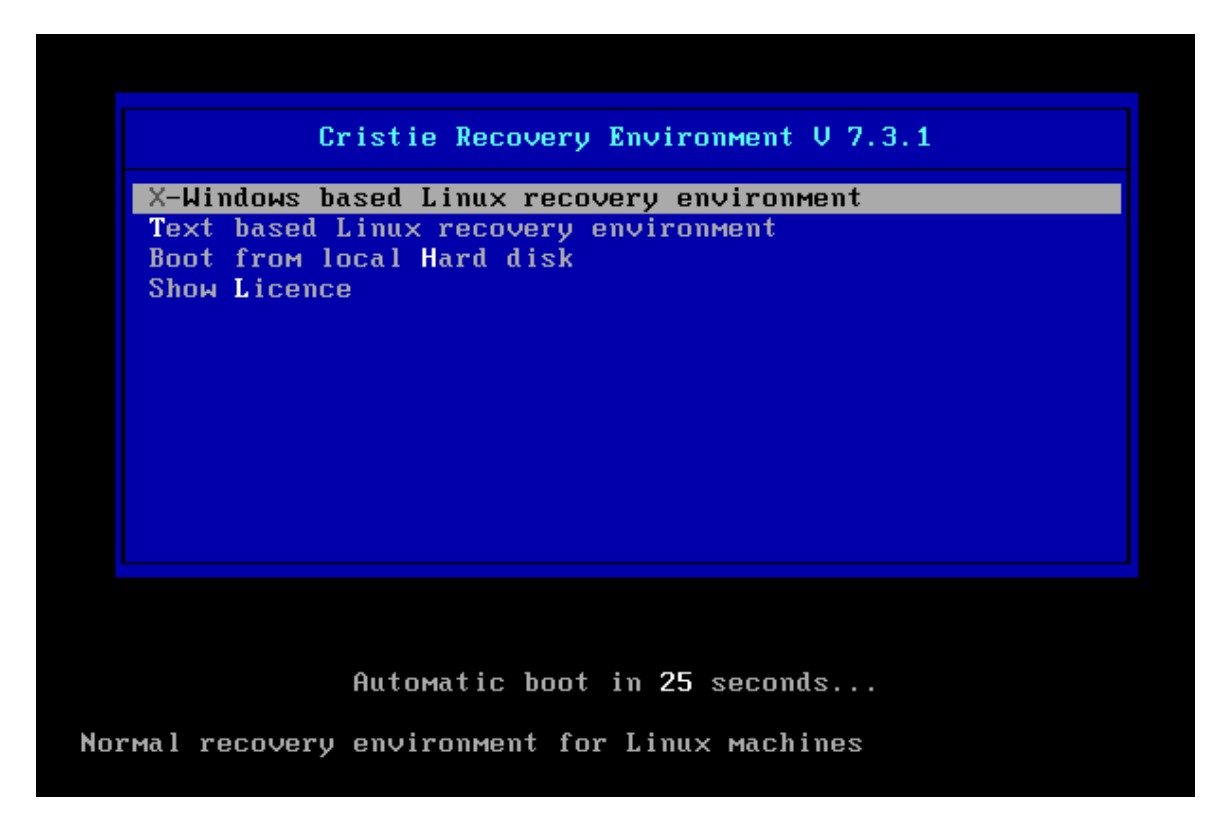

Cristie recommend that you choose the graphical X-Windows recovery environment mode which loads the **Cristie Recovery Environment**.

You will be presented with the **license** screen. Click **I** Accept if you agree with the TBMR licencing terms.

| Cristie Recovery Console                                                                                                    |   |  |
|----------------------------------------------------------------------------------------------------|---|--|
| Cristie Software Limited - Licence Agreement                                                                                                    | * |  |
| PLEASE READ THE FOLLOWING LICENCE AGREEMENT BEFORE<br>INSTALLING OR USING THIS SOFTWARE. CONTINUING WITH THIS<br>PROCESS INDICATES THAT YOU HAVE READ AND ACCEPTED ALL<br>THE TERMS AND CONDITIONS OF THIS AGREEMENT. IF YOU DO NOT<br>AGREE TO THE TERMS IN THE AGREEMENT, PROMPTLY RETURN<br>THIS PRODUCT FOR A REFUND.                                                                                                    |   |  |
| This software is a proprietary product of Cristie Software Limited and is<br>protected by copyright law. Any confidential information inherent within the<br>software belongs to Cristie Software Limited who retain title to the ownership<br>of the program. You are licensed to use the software on the following terms<br>and conditions. This licence is non-exclusive and Cristie is free to license<br>other parties on terms it deems fit.                   |   |  |
| <ol> <li>This software may only be used on a single computer unless a<br/>multiple site licence has been agreed. The software may not be<br/>copied to more than one computer or to any other device, except for<br/>the purposes of performing a security backup.</li> <li>You may not rent or lease the software or otherwise transfer or assign<br/>the right to use the software save with the prior written consent of<br/>Cristie Software Limited.</li> </ol> | • |  |
| I Decline I Accept                                                                                                    |   |  |

| Cristie Recovery Environment - Mozilla Firefox |                                                                                 |   |     | 21<br>11 |
|------------------------------------------------|---------------------------------------------------------------------------------|---|-----|----------|
| 👩 Cristie Recovery Enviro 🗙 🕂                  |                                                                                 |   |     |          |
| A lacalhaat/main manu nhn                      |                                                                                 | ~ | ÷ . |          |
| Contrainent prip                               | · C Search                                                                      | м |     | n =      |
|                                                | Cristie Recovery Environment (TBMR 7.3.1)                                       |   |     |          |
| <b>C</b> cristie software                      |                                                                                 | ? |     |          |
|                                                |                                                                                 |   |     |          |
|                                                |                                                                                 |   |     |          |
|                                                | Show log files                                                                  |   |     |          |
|                                                |                                                                                 |   |     |          |
|                                                |                                                                                 |   |     |          |
|                                                | Redool                                                                          |   |     |          |
|                                                | Sales: +44 1453 847000   email: sales@cristie.com   © Cristie Software Ltd 2016 |   |     |          |
|                                                |                                                                                 |   |     |          |
|                                                |                                                                                 |   |     |          |
|                                                |                                                                                 |   |     |          |

You will then see the Recovery Environment main menu:

Cristie recommends using the Automatic Recovery Wizard option from the Recovery Environment main menu.

This will then display the **Setup TBMR Location** dialogue box, where you can specify the TSM Server information.

| Setup TBMR Loc             | ation - Mozilla Firefox               |        |              | 0 2               |
|----------------------------|---------------------------------------|--------|--------------|-------------------|
| Setup TBM                  | R Location                            |        |              | $\mathbf{\times}$ |
| Provide TSM Se             | rver information.                     |        |              |                   |
| This wizard will tabackup. | ake you through the steps to fully re | covery | our system f | rom a             |
| Server Address*            | 10.10.2.71                            | [      |              |                   |
| Port*                      | 1500                                  | [      |              |                   |
| Node Name*                 | yournode                              | Brow   | se           |                   |
| Password*                  | •••••                                 |        |              |                   |
| Certificate                |                                       | Brow   | se           |                   |
| Network Setu               | al                                    |        |              |                   |
|                            |                                       |        |              |                   |
|                            |                                       |        |              |                   |
|                            |                                       |        |              |                   |
|                            |                                       |        |              |                   |
|                            |                                       |        |              |                   |
|                            |                                       |        |              |                   |
|                            |                                       |        | Nexts        | Canaal            |
|                            |                                       |        | Next >       | Cancel            |

Node restore allows a **Secure Sockets Layer (SSL)** certificate to be provided to the TSM server. If you do not require to add a SSL certificate click **Next>** to continue.

If required, it is possible to view the nodes on the server by clicking the Browse button.

(Note: You need to enter the administrative details for the TSM Server into the Node Name and Password fields to achieve this)

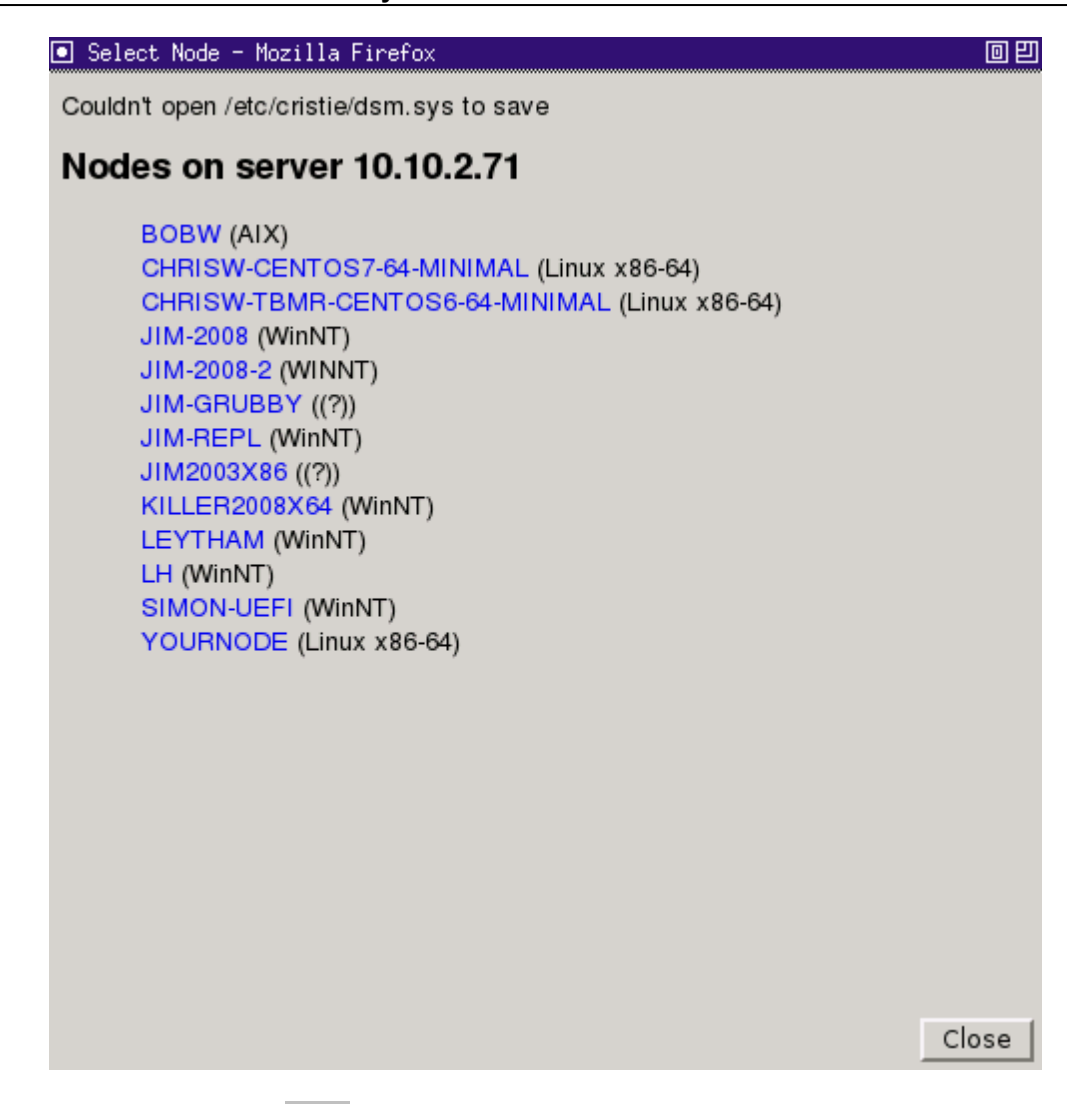

Select the required node or Close to return to the Setup TBMR Location dialogue.

If it is required to configure the network settings, click the Network Settings button. Enter your desired network settings.

| Network S    | etup                         |      |    |        |
|--------------|------------------------------|------|----|--------|
| Interface:   | eth0 0:c:29:74:87:1c CONNE(▼ |      |    |        |
| IP Address:  | 10. 10. 22. 199              | ОНСР |    |        |
| Subnet Mask: | 255.0.0.0                    |      |    |        |
| Gateway:     | 10.0.1.100                   |      |    |        |
| Hostname:    | richard-temp-linux           |      |    |        |
| Nameserver:  | 10.1.1.1                     |      |    |        |
|              |                              |      |    |        |
|              |                              |      |    |        |
|              |                              |      |    |        |
|              |                              |      |    |        |
|              |                              |      |    |        |
|              |                              |      |    |        |
|              |                              |      |    |        |
|              |                              |      |    |        |
|              |                              |      |    |        |
|              |                              |      | ок | Cancel |

Select OK to save your changes.

The Start Network screen will then display the network changes being implemented.

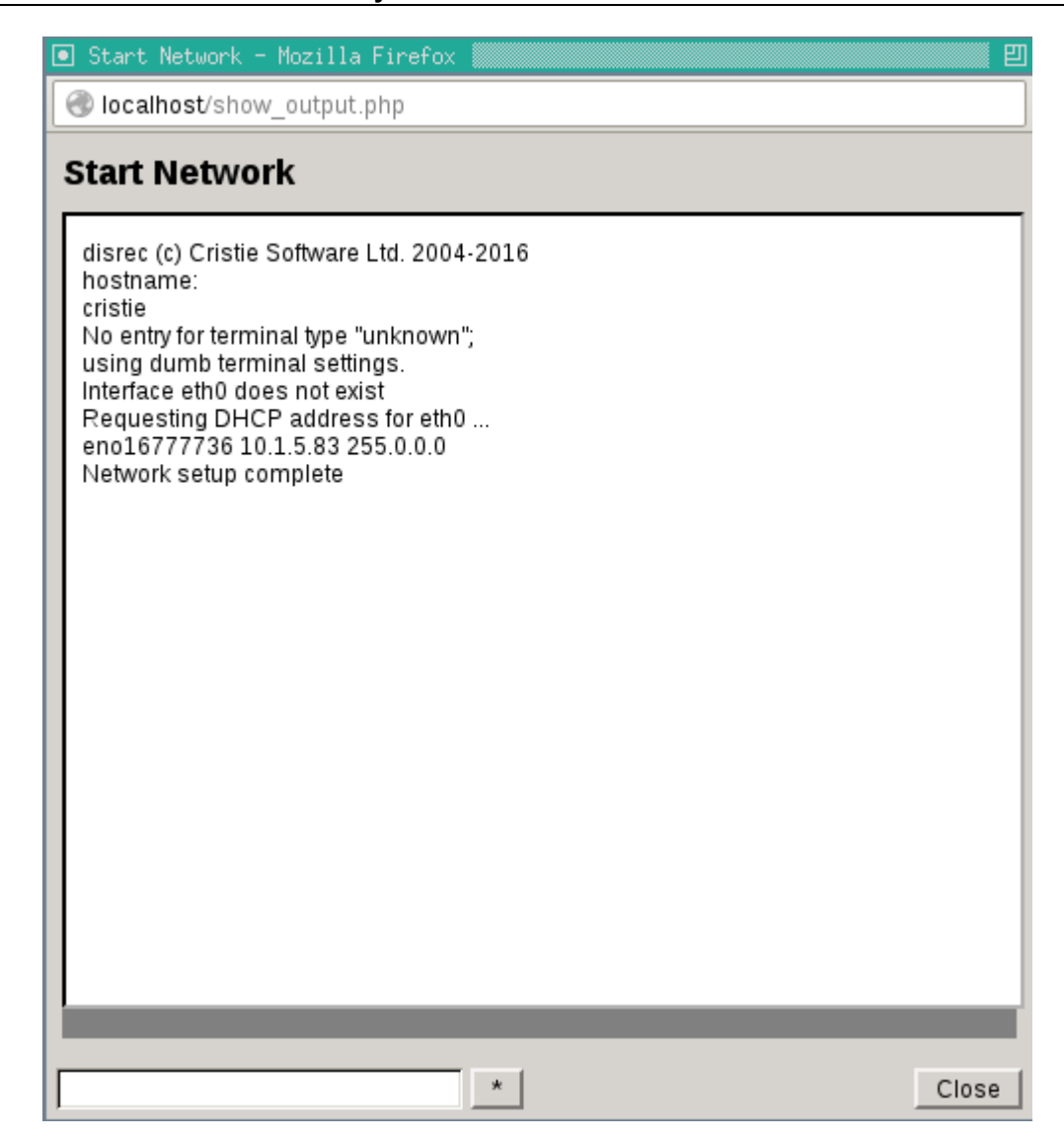

Click Close to return to the Setup TBMR Location Wizard. Select Next > to proceed.

Upon returning to the **Setup TBMR Location** Wizard, click the **Next >** button to proceed with the recovery.

Next the Restore ConfigurationGet Configuration dialogue will be shown.

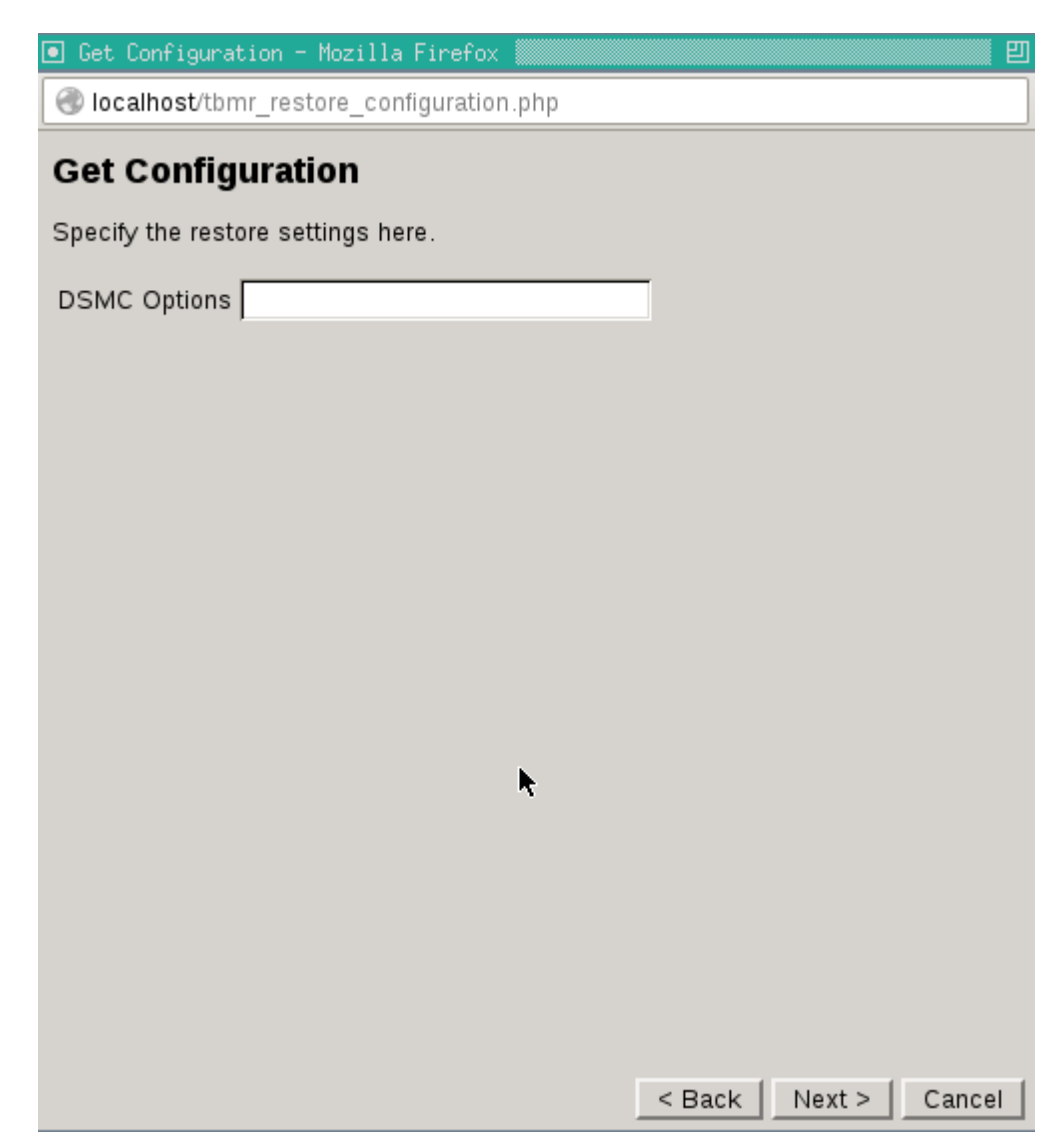

Typically, nothing needs to be entered under DSMC options. If you do need to enter any parameters, it will probably be the standard TSM options. Any parameters entered will be passed to DSMC. Please consult your TSM User Manual for details.

Note: for a list of these parameters and how to use them you should consult the relevant TSM User Guide.

Click Next> to continue. This will then restore the configuration from the backup.

#### Cristie Bare Machine Recovery

| Icalhost/show_output.php Copy Configuration From Backup Session established with server TSM711-SOFT: Windows Server Version 7, Release 1, Level 3.0 Server date/time: 01/25/16 11: 24: 57 Last access: 01/25/16 10: 44: 16 Restore function invoked. Restoring 27,123 /TBMRCFG/disrec.ini> /etc/cristie/disrec.ini [Done] Total number of objects restored: 1 Total number of objects failed: 0 Total number of objects failed: 0 Total number of objects failed: 0 Total number of objects restored: 1 Cotal number of objects failed: 0 Restoring 27,123 /TBMRCFG/disrec.ini> /etc/cristie/disrec.ini [Done] Total number of objects failed: 0 Cotal number of objects failed: 0 0.00 sec Network data transfer rate: 26,618.19 KB/sec Aggregate data transfer rate: 8.53 KB/sec Elapsed processing time: 00: 02: | ] Copy Configuration From Backup - Mozilla Firefox                                                                                                    | E |
|----------------------------------------------------------------------------------------------------|----------------------------------------------------------------------------------------------------|---|
| Copy Configuration From Backup Session established with server ISM/11-SOF1: Windows Server Version 7, Release 1, Level 3.0 Server date/time: 01/25/16 11: 24: 57 Last access: 01/25/16 10: 44: 16 Restore function invoked. Restoring 27,123 /TBMRCFG/disrec.ini> /etc/cristie/disrec.ini [Done] Total number of objects restored: 1 Total number of objects failed: 0 Total number of bytes transferred: 26.51 KB Data transfer time: 0.00 sec Network data transfer rate: 8.53 KB/sec Elapsed processing time: 00: 00: 00: 00: 00: 00: 00: 00: 00: 0                                                                                                    | 🕙 localhost/show_output.php                                                                                                    |   |
| Session established with server ISM/II-SOFT:<br>Windows<br>Server Version 7, Release 1, Level 3.0<br>Server date/time:<br>01/25/16 11:<br>24:<br>57 Last access:<br>01/25/16 10:<br>44:<br>16<br>Restore function invoked.<br>Restoring 27,123 /TBMRCFG/disrec.ini> /etc/cristie/disrec.ini [Done]<br>Total number of objects restored:<br>1<br>Total number of objects failed:<br>0<br>Total number of bytes transferred:<br>26.51 KB<br>Data transfer time:<br>0.00 sec<br>Network data transfer rate:<br>26,618.19 KB/sec<br>Aggregate data transfer rate:<br>8.53 KB/sec<br>Elapsed processing time:<br>00:<br>00:                                                                                                    | Copy Configuration From Backup                                                                                                    |   |
| Total number of bytes transferred:<br>26.51 KB<br>Data transfer time:<br>0.00 sec<br>Network data transfer rate:<br>26,618.19 KB/sec<br>Aggregate data transfer rate:<br>8.53 KB/sec<br>Elapsed processing time:<br>00:<br>00:<br>00:                                                                                                    | Session established with server ISM/11-SOFT:<br>Windows<br>Server Version 7, Release 1, Level 3.0<br>Server date/time:<br>01/25/16 11:<br>24:<br>57 Last access:<br>01/25/16 10:<br>44:<br>16<br>Restore function invoked.<br>Restore function invoked.<br>Restoring 27,123 /TBMRCFG/disrec.ini> /etc/cristie/disrec.ini [Done]<br>Total number of objects restored:<br>1<br>Total number of objects failed:<br>0 |   |
|                                                                                                    | Total number of bytes transferred:<br>26.51 KB<br>Data transfer time:<br>0.00 sec<br>Network data transfer rate:<br>26,618.19 KB/sec<br>Aggregate data transfer rate:<br>8.53 KB/sec<br>Elapsed processing time:<br>00:<br>00:<br>03                                                                                                    | Ţ |

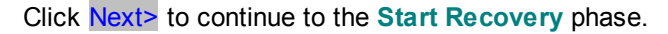

| ● Start Recovery - Mozilla Firefox 🛛                           |
|----------------------------------------------------------------|
| <pre>@ localhost/tbmr_start_recovery.php?dsmc_opts=&amp;</pre> |
| Start Recovery                                                 |
| Specify the restore settings here.                             |
| DSMC Ontions                                                   |
| Dissimilar Hardware Expression to different machine types      |
| SELinux Relabel                                                |
| Verbose Logging For support and problem solving purposes       |
| Recovery Options Recovery Options Post Recovery Network        |
| Unattended mode Save Answerfile Build custom ISO               |
|                                                                |
|                                                                |
|                                                                |
|                                                                |
|                                                                |
|                                                                |
|                                                                |
|                                                                |
|                                                                |
|                                                                |
| Next >Cancel                                                   |

If you are **not** recovering to dissimilar hardware, you must **un-check** the box for **Dissimilar Hardware Support**. Not doing so can cause problems when restoring to similar hardware.

Ensure that you un-tick the SELinux Relabel option, to ensure that your original SELinux settings are maintained. Only leave this box ticked, if you know that your SELinux settings need to be reset. If you wish, you may customise your disk layout by clicking on the **Recovery Options** button.

#### 22 Cristie Bare Machine Recovery

| <ul> <li>✓ localhost/recovery_options.php</li> <li>Recovery Options</li> <li>Map Disks Clear</li> <li>The original and new disks are shown below. If required, drag a new disk to a different row to customise the proposed layout. Dragging a new disk onto a row which already has a new disk will swap those entries.</li> <li>Recover Original disk New disk</li> <li>✓ /dev/sda 20GB /dev/sda 20GB</li> <li>Filesystems</li> <li>✓ (ext3)</li> </ul>                                                                                                    |
|----------------------------------------------------------------------------------------------------|
| Recovery Options         Map Disks       Clear         The original and new disks are shown below. If required, drag a new disk to a different row to customise the proposed layout. Dragging a new disk onto a row which already has a new disk will swap those entries.         Recover       Original disk       New disk         Image: Image:                                                                                                    |
| Map Disks       Clear         The original and new disks are shown below. If required, drag a new disk to a different row to customise the proposed layout. Dragging a new disk onto a row which already has a new disk will swap those entries.         Recover       Original disk       New disk         Image: Image:                                                                        |
| The original and new disks are shown below. If required, drag a new disk to a different row to customise the proposed layout. Dragging a new disk onto a row which already has a new disk will swap those entries.          Recover       Original disk       New disk         Image: Image: I |
| Recover     Original disk     New disk       /dev/sda 20GB     /dev/sda 20GB   Filesystems       ✓ / (ext3)                                                                                                    |
| <ul> <li>✓ /dev/sda 20GB</li> <li>/dev/sda 20GB</li> <li>Filesystems</li> <li>✓ / (ext3)</li> </ul>                                                                                                    |
| Filesystems<br>☑/ (ext3)                                                                                                    |
| OK Cancel                                                                                                    |

If you wish to change the Network Settings in advance of recovery, select **Post Recovery Network**: This option is only available for SLES11 and Red Hat 6.

| Post Recovery Netwo                                                                                                    | ork - Mozilla Firefox 🛛 🗧                                                                                                    |
|----------------------------------------------------------------------------------------------------|----------------------------------------------------------------------------------------------------|
| localhost/post_rec                                                                                                    | ;overy_network.php                                                                                                    |
| Post Recovery<br>This dialog allows the<br>may be given a static<br>The hostname, defaul<br>will be left unchanged<br>original hardware addu<br>required after recovery | <b>Network</b><br>post recovery network settings to be changed. Each interface<br>IP address and subnet mask, or allocated a DHCP address.<br>t gateway and nameserver may also be changed. Empty fields<br>on the recovered system. If network information is tied to the<br>resses, details should be added here for each interface<br>y, even if the network details are not to be changed. |
| MAC Address IP Ad                                                                                                    | Idress Subnet Mask DHCP                                                                                                    |
| Hostname<br>Gateway<br>Nameserver<br>Post Recovery Script                                                                                                    |                                                                                                    |
|                                                                                                    | OK Cancel                                                                                                    |

Your recovery settings can be saved as an Answerfile to a network share.

#### 24 Cristie Bare Machine Recovery

| 💿 Save Answerfile - Mozilla Firefox 🎆                  | E         |
|--------------------------------------------------------|-----------|
| 🕙 localhost/save_answerfile.php                        |           |
| Save Answerfile                                        |           |
| Specify the location where the files need to be conied |           |
| Browse                                                 |           |
| Browse                                                 |           |
|                                                        |           |
|                                                        |           |
|                                                        |           |
|                                                        |           |
|                                                        |           |
|                                                        |           |
|                                                        |           |
|                                                        |           |
|                                                        |           |
|                                                        |           |
|                                                        |           |
|                                                        |           |
|                                                        |           |
|                                                        |           |
|                                                        | OK Cancel |

A previously saved Answerfile can be restored from **Tools** and **Load Answer File**.

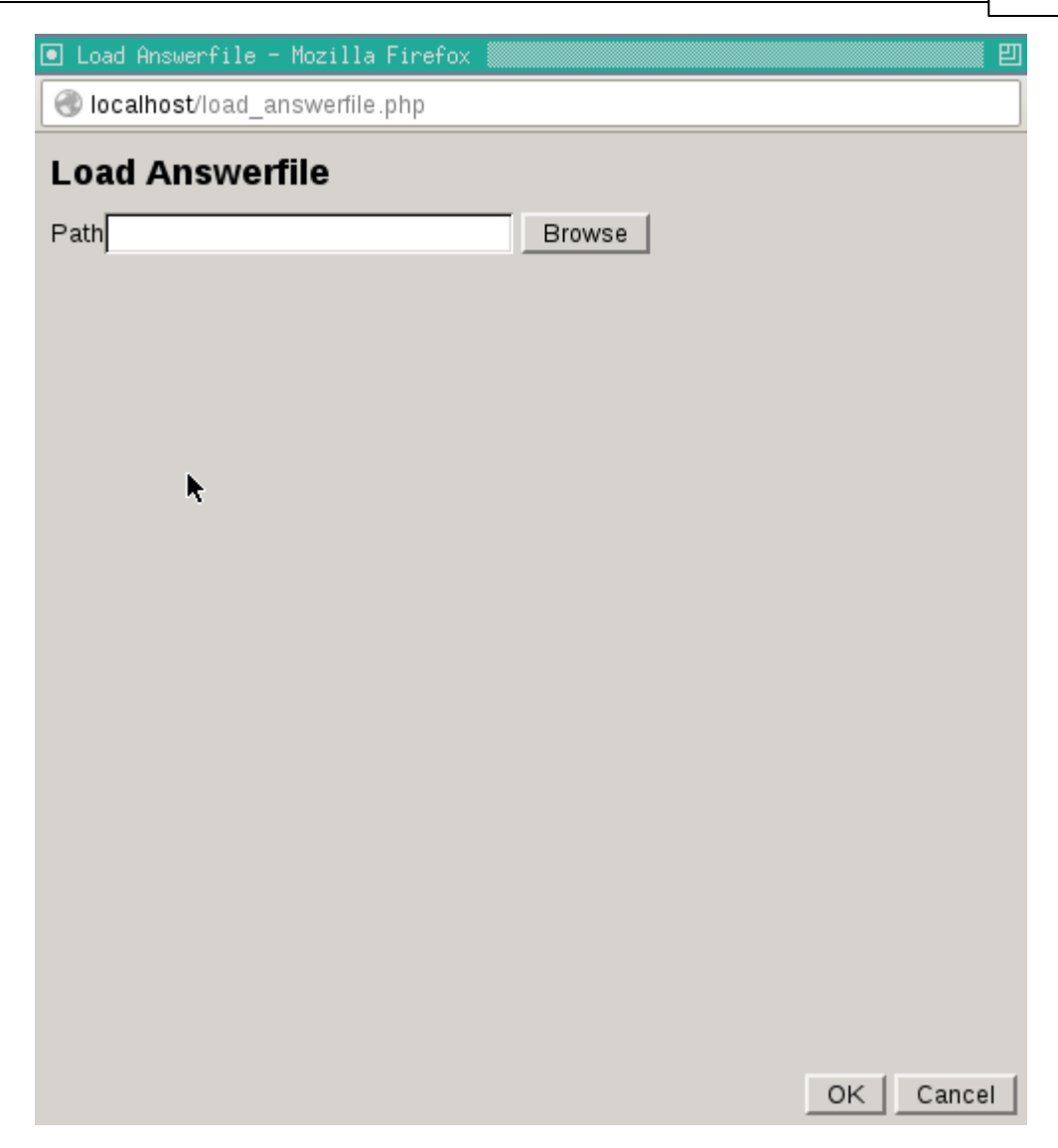

When you are satisfied that all options are correct, click **OK** to confirm and return to the **Start Recovery** dialogue.

Finally select Next> to start the recovery, which will begin with a dialog like this:

| 💽 Rec                                                                                                    | overy Stat                                                                                                    | us 100% ·                                                                                                    | - Mozilla Firefox                                                                                                    | <u></u> ۲ |
|----------------------------------------------------------------------------------------------------|----------------------------------------------------------------------------------------------------|----------------------------------------------------------------------------------------------------|----------------------------------------------------------------------------------------------------|-----------|
| 🛞 lo                                                                                                    | calhost/sh                                                                                                    | ow_outpi                                                                                                    | ıt.php                                                                                                    |           |
| Por                                                                                                    | overv                                                                                                    | Ctatue                                                                                                    |                                                                                                    |           |
| Net                                                                                                    | .overy                                                                                                    | Status                                                                                                    |                                                                                                    |           |
| Date<br>3.48<br>Net<br>56,4<br>Agg<br>27,5<br>Elaj<br>00:<br>07<br>Inst<br>This<br>Che<br>fix it<br>(fd0<br>(hd0<br>sh:<br>fixfil<br>corr<br>sh:<br>line<br>ech<br>writ<br>Brol<br>/mn<br>/mn<br>Rec | a transfer to<br>3 sec<br>work data to<br>475.98 KB/<br>pregate data<br>511.68 KB/<br>psed proce<br>callation fini<br>s is the con<br>eck if this is<br>cand re-run<br>) /dev/fd0<br>0) /dev/fd0<br>0) /dev/fd0<br>0) /dev/fd0<br>0) /dev/fd0<br>0) /dev/fd0<br>0) /dev/sda<br>es:<br>nmand not<br>0:<br>c<br>e error:<br>ken pipe<br>t/slash<br>t/slash<br>t/slash<br>covery finisl | me:<br>ransfer ra<br>sec<br>a transfer<br>sec<br>ssing tim<br>shed. No<br>tents of th<br>correct o<br>the scrip<br>found | te:<br>rate:<br>e:<br>error reported.<br>e device map /mnt/slash/boot/grub/device.map.<br>r not. If any of the lines is incorrect,<br>t `grub-install'. |           |
| 100%                                                                                                    |                                                                                                    |                                                                                                    |                                                                                                    |           |
| 20070                                                                                                    |                                                                                                    |                                                                                                    |                                                                                                    |           |
|                                                                                                    |                                                                                                    |                                                                                                    | * Abo                                                                                                    | ort Close |

The completion of the recovery is signified with a pop-up box like this:

| 💽 Recovery Status 95% - Mozilla Firefox                                                                                                    |       | 巴     |
|----------------------------------------------------------------------------------------------------|-------|-------|
| localhost/show_output.php                                                                                                    |       |       |
| Recovery Status                                                                                                    |       |       |
| Total number of bytes transferred:<br>192.03 MB<br>Data transfer time:<br>3.48 sec                                                                               |       |       |
| Network data transference.<br>56,475.98 KB/s<br>Aggregate data<br>27,511.68 KB/s<br>Recovery finished, remember to copy log<br>Elapsed proce<br>00:<br>00:<br>07 |       |       |
| Installation finit<br>This is the com<br>Check if this is<br>fix it and re-run<br>(fd0) /dev/fd0                                                                 | p.    |       |
| (hd0)/dev/sda<br>sh:<br>fixfiles:<br>command not found<br>sh:<br>line 0:<br>echo:<br>write error:                                                                |       |       |
| Broken pipe<br>/mnt/slash unmounted<br>/mnt/slash<br>95%                                                                                                    |       | -     |
| *                                                                                                    | Abort | Close |

Cristie recommends that the log files are always saved. If the machine fails to boot after the restore Cristie Support will require copies of the log files to diagnose any problems. Details on how to save log files are described in the section Copy Log Files.

Note: if you are recovering to dissimilar hardware: TBMR will find the required module(s) automatically. Normally this will happen with no further user intervention.

Click OK to close the pop-up box, followed by the Close button to return to the Main Menu.

Finally select **Reboot** from the Main Menu to boot the restored machine, if post recovery options are not required.

## 9 Post Recovery Options

After performing a recovery, it is possible to undertake the following actions:

- Copy Log Files (Cristie recommends that this action is always undertaken after a recovery)
- View Log Files

## 9.1 Copy Log Files

Select the

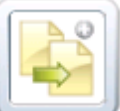

icon from the Cristie Recovery Console main menu.

Click Browse to select a location to copy the log files to.

| localhost/copy_logs.php                                 |           |
|---------------------------------------------------------|-----------|
| Copy Logfiles                                           |           |
| Specify the location where the files need to be copied. |           |
| /mnt/log Browse                                         |           |
|                                                         |           |
|                                                         |           |
|                                                         |           |
|                                                         |           |
|                                                         |           |
|                                                         |           |
|                                                         |           |
|                                                         |           |
|                                                         |           |
|                                                         |           |
|                                                         |           |
|                                                         |           |
|                                                         |           |
|                                                         |           |
|                                                         |           |
|                                                         | OK Cancel |

Here you will have to option to mount a network drive.

| 💽 Mount Network | Share / Device - | Mozilla Firefox |         | ۳         |
|-----------------|------------------|-----------------|---------|-----------|
| 🕙 localhost/sha | re_setup.php?dir | ectory=/mnt/log |         |           |
| Mount Netv      | vork Share       | / Device (/m    | nt/log) |           |
| Share / Device: |                  |                 | ]       |           |
| Username:       |                  |                 | J       |           |
| Password:       |                  |                 |         |           |
| IP Address:     |                  |                 | I       |           |
|                 |                  |                 |         |           |
|                 |                  |                 |         |           |
|                 |                  |                 |         |           |
|                 |                  |                 |         |           |
|                 |                  |                 |         |           |
|                 |                  |                 |         |           |
|                 |                  |                 |         |           |
|                 |                  |                 |         |           |
|                 |                  |                 |         |           |
|                 |                  |                 |         |           |
|                 |                  |                 |         |           |
|                 |                  |                 |         |           |
|                 |                  |                 |         | OK Cancel |

Ensure this is a location which can be easily accessed in case there is a need to email the log files to Cristie for support purposes.

Note: log files are essential if you require support from Cristie. They detail exactly what has happened during the recovery on your system. Without them, it is very difficult for Cristie to offer meaningful support.

## 9.2 View Log Files

| П        | <br>  |  |
|----------|-------|--|
|          |       |  |
| Н        |       |  |
| 13       | <br>_ |  |
| <u>.</u> |       |  |

icon from the Main Menu. This will display the list of

To view log files, select the logfiles:

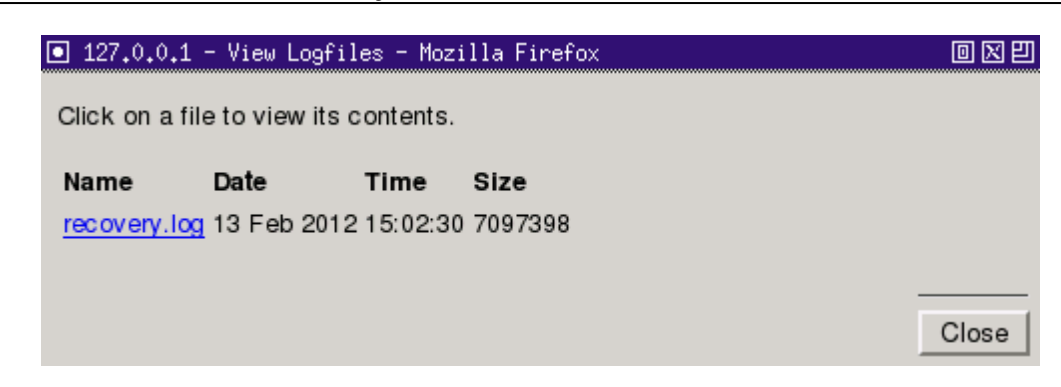

Click on the log you wish to view. Check the summary information at the bottom of the recovery status report for any errors.

Click Close to finish.

### 10 Cristie Technical Support

If you have any queries or problems concerning your Cristie Bare Machine Recovery product, please contact **Cristie Technical Support**. To assist us in helping with your enquiry, make sure you have the following information available for the person dealing with your call:

- TBMR Version Number
- Installed OS type and version
- Any error message information (if appropriate)
- Description of when the error occurs
- All Cristie log files relating to the source or recovery machine. This is very important to help us
  provide a quick diagnosis of your problem

#### Contact Numbers - Cristie Software (UK) Limited

| Technical Support   | +44 (0) 1453 847 009            |
|---------------------|---------------------------------|
| Toll-Free US Number | 1-866-TEC-CBMR (1-866-832-2267) |
| Sales Enquiries     | +44 (0) 1453 847 000            |
| Email               | support@cristie.com             |
| Web                 | www.cristie.com                 |

#### **Support Hours**

05:00 to 17:00 Eastern Standard Time (EST) Monday to Friday

Out-of-Hours support available to customers with a valid Support Agreement - Severity 1 issues\* only

UK Bank Holidays\*\* classed as Out-of-Hours - Severity 1 issues only.

\*Severity 1 issues are defined as: a production server failure, cannot perform recovery or actual loss of data occurring.

\*\*For details on dates of UK Bank Holidays, please see www.cristie.com/support/

Cristie Software Limited are continually expanding their product range in line with the latest technologies. Please contact the **Cristie Sales Office** for the latest product range. Should you have specific requirements for data storage and backup devices, then Cristie's product specialists can provide expert advice for a solution to suit your needs.